## Lichess – instalace a registrace

1) V aplikaci Google Play nebo Obchod Play pro vyhledávání aplikací zadáte do vyhledávacího pole slovo "chess"

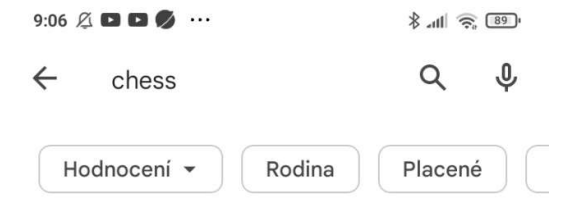

O těchto výsledcích (i)

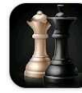

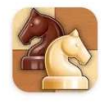

Šachy - Clash of Kings Reklama • CC Games • Deskové A game for brainiacs. 4,6 ★ ☑ 10 mil. nebo více

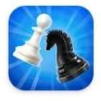

Chess Universe : Online Chess Reklama • Tilting Point • Deskové Chess lover recommended 4,4 ★ 🕑 5 mil. nebo více

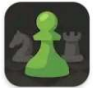

## Šachy · Hraj a uč se

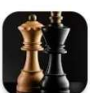

### Šachy

Chess Prince • Stolní hry • Šachy 4,4★ ➡ 100 mil. nebo více

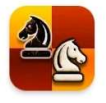

Chess Al Factory Limit... • Stolní hry • Šachy

4,5 ★ 🕑 50 mil. nebo více

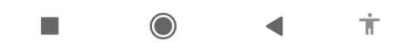

#### 2) V nabídce sjedete na položku lichess – Free Online Chess

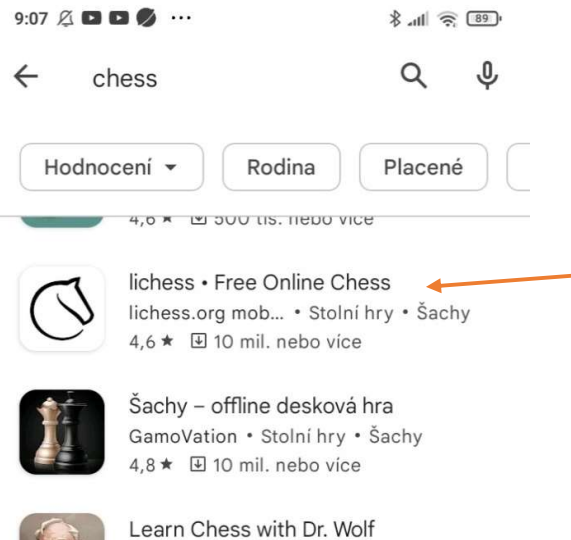

Learn Chess with Dr. Wolf Chess.com • Stolní hry • Šachy 4,4★ I 5 mil. nebo více

#### Reklamy · Navrženo pro vás

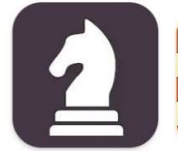

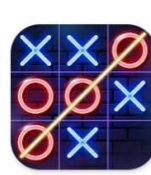

Chess Royale - [ Play and Learn ] 4,1★

Dáma 4,3 ★ Tic Tac Toe Glow: 2 Player... 3,8 ★

Ša

of

4,

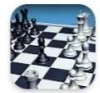

#### Chess CanaryDroid • Stolní hry • Šachy 4,6★ ☑ 50 mil. nebo více

#### Chess Pro

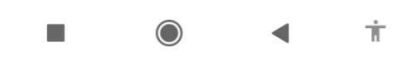

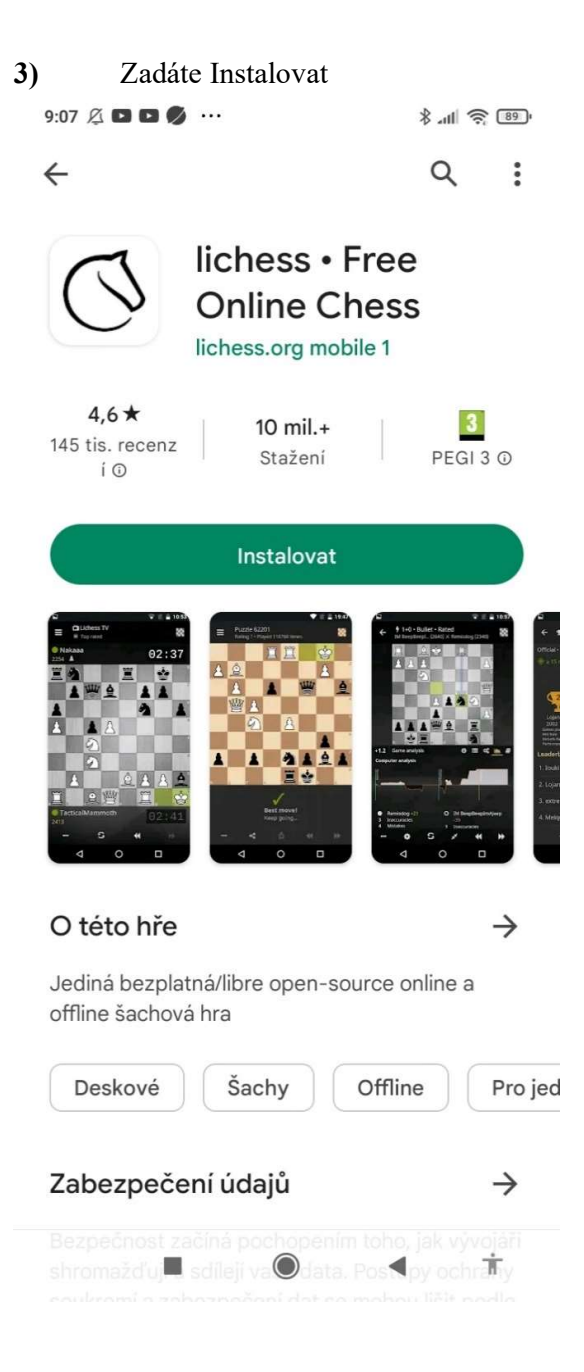

4) Během instalace vám systém obvykle nabídne i něco jiného k instalaci – nenechte se zmást. Zadejte Otevřít nebo počkejte, až se aplikace sama spustí.

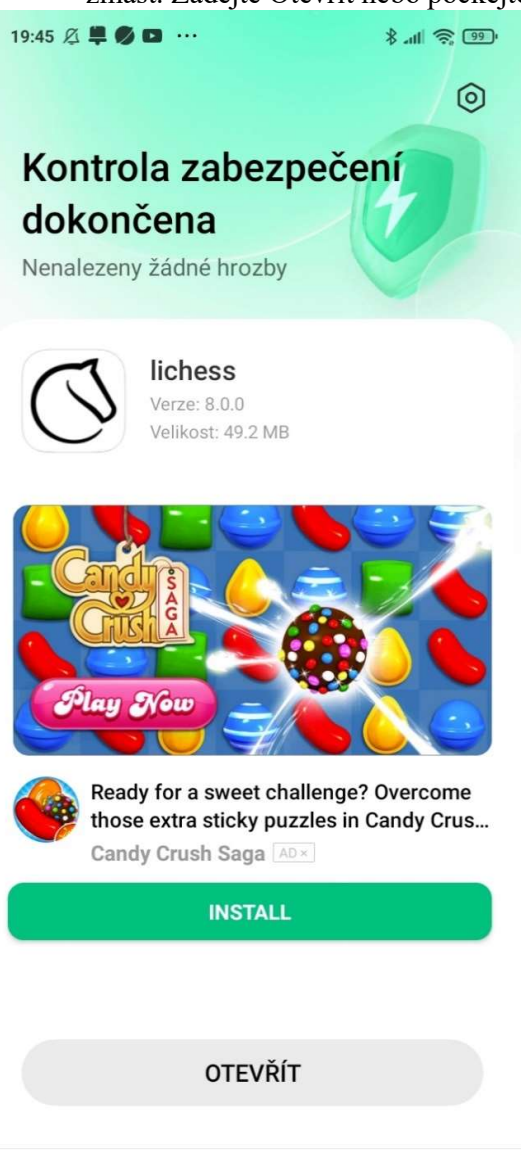

■ **●** ◀ †

# 5) Úvodní stránka Lichessu

| 19:45 🖉 📮 💋 🖸 \cdots                                |                              | و ا <sup>ار</sup> *       |  | Klikněte na Menu |  |
|-----------------------------------------------------|------------------------------|---------------------------|--|------------------|--|
| <b>≡</b> ← iichess.org                              |                              |                           |  |                  |  |
| Rychlá hra Koresi                                   |                              | respondenčně              |  |                  |  |
| 1+0<br>Bullet                                       | 2+1<br>Bullet                | 3+0<br>Blitz              |  |                  |  |
| 3+2<br>Blitz                                        | 5+0<br>Blitz                 | 5+3<br>Blitz              |  |                  |  |
| 10+0<br><sub>Rapid</sub>                            | 10+5<br><sub>Rapid</sub>     | 15+10<br><sub>Rapid</sub> |  |                  |  |
| 30+0<br>Classical                                   | 30+20<br>Classical           | Vlastní                   |  |                  |  |
| VYTVOŘIT HRU                                        |                              |                           |  |                  |  |
| VYZVI KAMARÁDA                                      |                              |                           |  |                  |  |
| HRÁT PROTI POČÍTAČI                                 |                              |                           |  |                  |  |
| <b>113 305</b> hráčů online <b>48 518</b> he        |                              | <b>48 518</b> her         |  |                  |  |
| <b>FM Tihon Chernyaev</b> CHESS WITH CHAT. Elite B  |                              |                           |  |                  |  |
| <b>MM Atulya Vaidya</b> Is the chess chessing today |                              |                           |  |                  |  |
| <b>IM Sladgie</b> IM Sladgie CLASSICAL SIMULS are m |                              |                           |  |                  |  |
| Three-check<br>3+2 3check Hoo                       | Shield aréna<br>Inocená • 6H |                           |  |                  |  |
| -                                                   | ۲                            | < <sup>↑</sup>            |  |                  |  |

6) A zde zvolte Přihlásit se

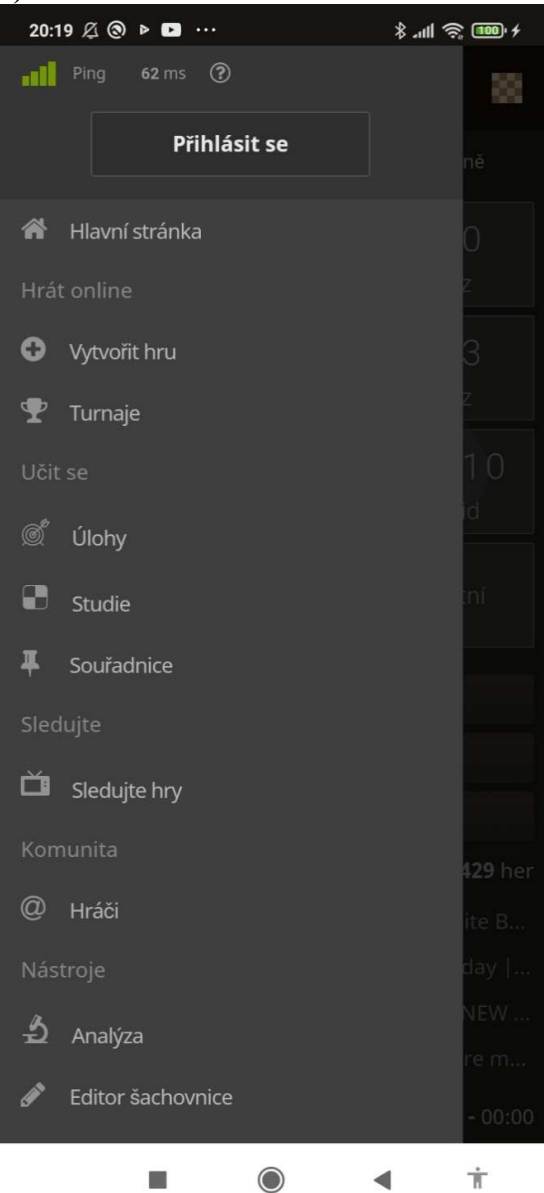

7) Pokud jste zde poprvé, tak se musíte nejprve registrovat. Registrovat se vlastně ani nemusíte, ale je to naprosto anonymní a plyne vám z toho řada výhod.

| 20 | :19 🖉 🕲 ല 📮 |              | \$ III. \$ | 100° <del>/</del> |
|----|-------------|--------------|------------|-------------------|
|    |             | Přihlásit se | 5          | ×                 |
|    | _           |              |            |                   |
|    | Uživatelské | jméno        |            |                   |
|    | Heslo       |              |            |                   |
|    |             | PŘIHLÁSIT S  | •          |                   |
|    | Registrace  |              |            |                   |
|    |             |              |            |                   |
|    |             |              |            |                   |
|    |             |              |            |                   |
|    |             |              |            |                   |
|    |             |              |            |                   |
|    |             |              |            |                   |
|    |             |              |            |                   |
|    | -           | $\bigcirc$   | •          | π                 |

8) Zadejte příslušné údaje (někam si je samozřejmě napište) a dejte REGISTRACE.

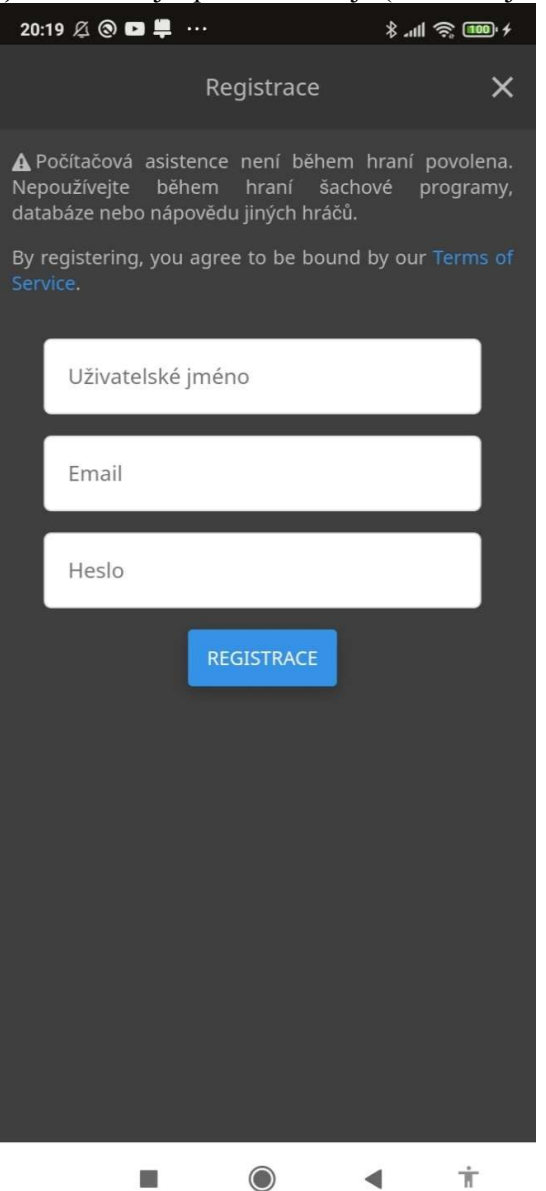

9) Až příště spustíte Lichess, klikněte na Menu (bod 5), Přihlásit se (bod 6) a zadejte Uživatelské jméno a Heslo (bod 7). Objeví se vám některá ze dvou následujících obrazovek. Bude tam uvedeno vaše Uživatelské jméno, přepínat mezi nimi se můžete kliknutím na bílý trojúhelníček vedle Uživatelského jména.

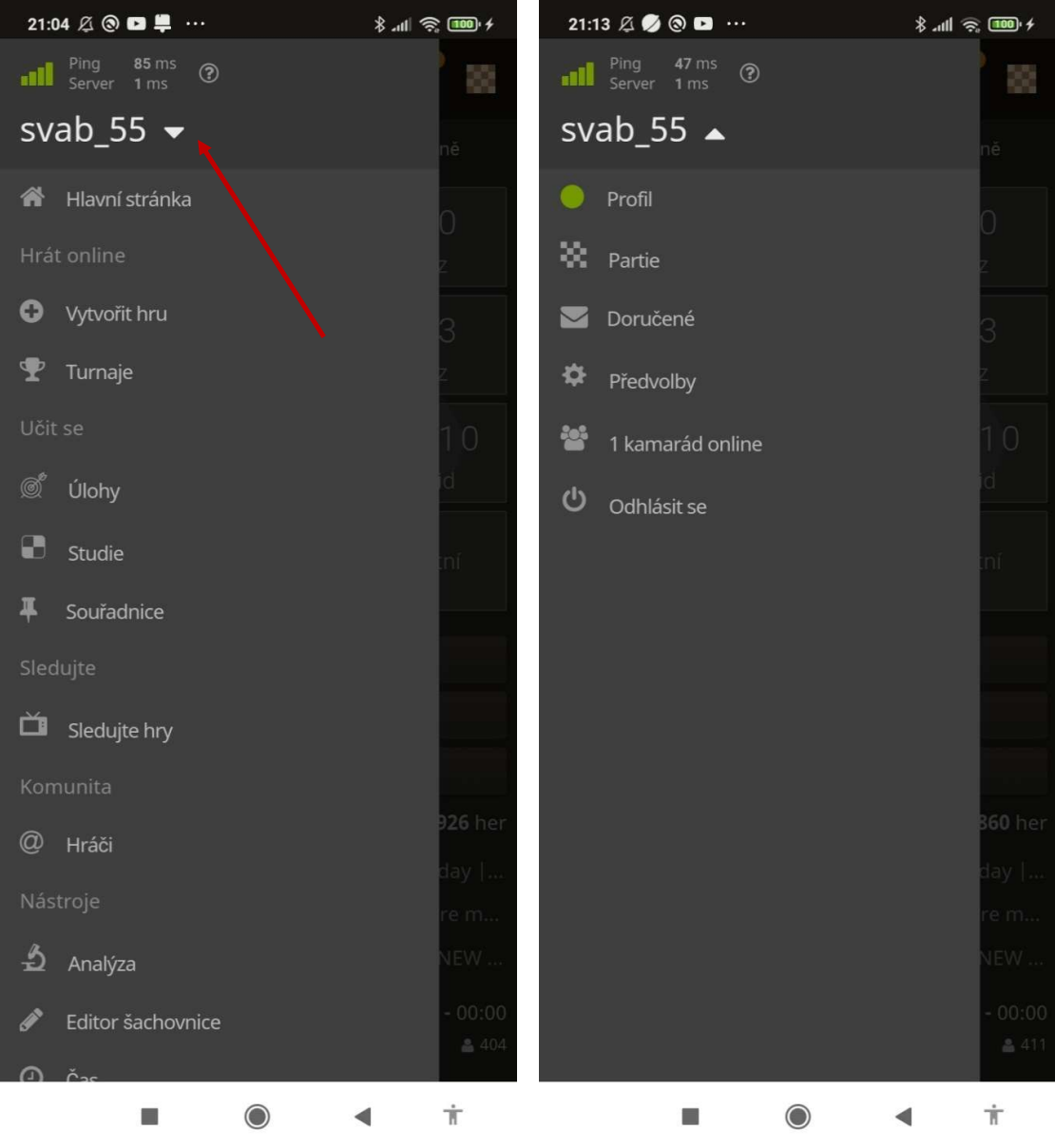